# Памятка для пациентов с ковид, выписанных из стационара, по записи на онлайн консультацию к врачу

Для Вас круглосуточно работает служба технической поддержки — 8 800 500 02 99

## КАК ПОЛУЧИТЬ КОНСУЛЬТАЦИЮ ОНЛАЙН?

1. Для записи на онлайн-консультацию к врачу необходимо перейти по ссылке в сети «Интернет»: <u>telemed.mosreg.ru</u> (для iPhone или iPad откройте браузер Safari, для остальных устройств - любой браузер, которым Вы обычно пользуетесь).

2. Далее в открывшейся форме необходимо нажать на кнопку «Подать заявку на онлайн-консультацию»

| Чтобы воспользоваться услугой «Получение консультаций<br>врача без личного визита в медицинскую организацию»: |                                                                                 |  |  |  |  |
|----------------------------------------------------------------------------------------------------|---------------------------------------------------------------------------------|--|--|--|--|
| 1                                                                                                    | Заполните форму и подайте заявление                                             |  |  |  |  |
| 2                                                                                                    | Следите за обновлением статуса заявления                                        |  |  |  |  |
| 3                                                                                                    | После подтверждения заявления перейдите по ссылке для<br>записи на консультацию |  |  |  |  |
|                                                                                                    | Подать заявку на онлайн-консультацию                                            |  |  |  |  |

3. На Вашем экране автоматически откроется окно авторизации со страницы «Госуслуги». В данной форме необходимо ввести свои данные, которые Вы используете для входа на единый портал государственных услуг (номер мобильного телефона или адрес электронной почты и пароль, либо СНИЛС и пароль).

| <b>ГОСУСЛУГИ</b> Единая система<br>идентификации и аутентификации |
|-------------------------------------------------------------------|
| Вход                                                              |
| Телефон или почта СНИЛС                                           |
| Мобильный телефон или почта                                       |
| Пароль                                                            |
| Не запоминать логин и пароль                                      |
| Войти                                                             |
| Я не знаю пароль                                                  |

Внимание! Если у Вас еще нет учетной записи на портале государственных услуг (<u>http://gosuslugi.ru/</u>), то вам необходимо пройти регистрацию. Подробнее см. Приложение 1 - «*Perucmpaцuя на едином портале государственных услуг*».

При первой записи на прием в открывшейся форме необходимо нажать на кнопку «**Предоставить**».

| госуслуги                                                                                                    |
|----------------------------------------------------------------------------------------------------|
| Доступ к сервисам<br>электронного правительства                                                                                                    |
| Предоставление прав доступа                                                                                                    |
| • Просмотр вашего СНИЛС                                                                                                    |
| • Просмотр вашего адреса электронной почты                                                                                                    |
| • Просмотр номера вашего мобильного телефона                                                                                                    |
| • Просмотр данных о вашем документе, удостоверяющем личность                                                                                                    |
| • Просмотр вашей фамилии, имени и отчества                                                                                                    |
| • Просмотр вашего пола  ?                                                                                                    |
| • Просмотр даты вашего рождения                                                                                                    |
| Нажимая «Предоставить», вы разрешаете этой информационной системе использовать<br>указанные данные согласно ее правилам и условиям. Вы всегда можете отозвать это<br>разрешение из своего профиля. |
| Отказать Предоставить                                                                                                    |

**Важно!** Если не нажать на данную кнопку Вы не сможете получить телемедицинскую консультацию.

4. Выберите из списка врача-консультанта и нажмите на кнопку «График приемов»

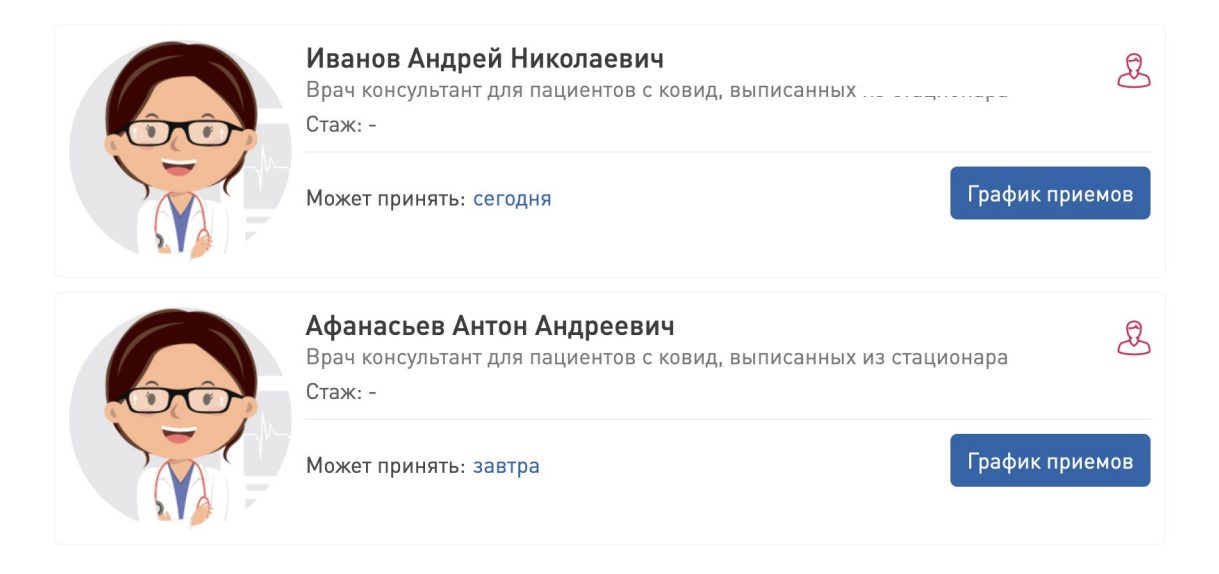

5. Выберите рекомендованный при выписке из стационара день консультации и удобное для Вас время. Нажмите на кнопку «Записаться».

|  | <b>Богатыре</b><br>Врач консул<br>Стаж: - | ев Алекс<br>вытант для | андр Ми<br>пациенто | <b>1хайлови</b><br>всковид, | <b>1Ч</b><br>выписанн | ых из стац | ионара |           |   |  | Ł |
|--|-------------------------------------------|------------------------|---------------------|-----------------------------|-----------------------|------------|--------|-----------|---|--|---|
|  | Может прин                                | іять: завтр            | Da                  |                             |                       |            |        |           |   |  | ^ |
|  | 27<br>Вт                                  | 28<br>Cp               | 29<br>Чт            | 1<br>Bc                     |                       |            |        |           |   |  |   |
|  | 08:00                                     | 08:30                  | 09:00               | 09:30                       | 10:00                 | 10:30      | 11:00  | 11:30     |   |  |   |
|  |                                           |                        |                     |                             |                       |            |        | Записатьс | я |  |   |

6. В тексте обращения укажите:

- наименование стационара, в котором проходили лечение,

- дату выписки из стационара

и нажмите кнопку «Создать обращение».

| ГОСУСЛУГИ | Личный кабинет Новые обращения Обращения в работе Закрытые обращения •                                                                                               | Данные обращения<br>Врач:<br>Франки Мария Игоревна<br>Врач консультант для пациентов с ковид.<br>Бата и время: |          |
|-----------|----------------------------------------------------------------------------------------------------|----------------------------------------------------------------------------------------------------|----------|
|           | орин клипулитин дил надлегио с коорд, ваписанных из стадионира<br>Стаж 6 лет<br>Может принять: 2 ноября                                                              | 04.11.2020 09:00<br>Текст обращения:                                                                           | >        |
|           | Деркан Мария Игоревна<br>Врач консультант для пациентов с ковид, выписанных из стационара<br>Стаж: 3 года<br>Может принять: 4 ноября                                 | Прикрепить файлы<br>Способ связи:                                                                              | <i>"</i> |
|           | 4 11<br>Cp Cp 09:00 10:00 10:00                                                                                                    | Стоимость услуги: Бесп<br>Создать обращение                                                                    | латно    |
|           | Записаться<br>Алекперов Ризван Таир<br>Врач консультант для пациентов с ковид, выписанных из стационара<br>Слаж 35 лет<br>Нет записи в ближайшее время               |                                                                                                    |          |
|           | Афиногенов Кирилл Игоревич<br>Терапена, Бран консультант для пациентов с ковид, выписанных из стационара, Пульмонолог<br>Стаж: 7 лет<br>Нет записи в ближайшее время |                                                                                                    |          |

Система подтвердит успешное создание обращения и в назначенное время врач консультант свяжется с вами.

7. Важно! За 15 минут до времени консультации зайдите на сайт <u>telemed.mosreg.ru</u> и нажмите на кнопку «Подать заявку на онлайн-консультацию»

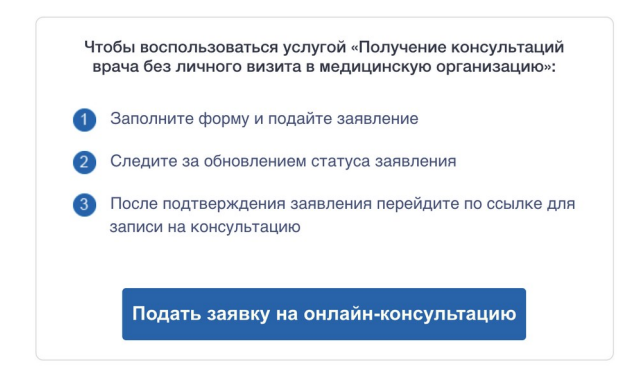

8. Зайдите в Личный кабинет.

| госуслуги          | Личный кабинет | Новые обращения                                                                                          | Обращения в работе              | Закрытые обращения 0 | % 8 800 500 02 99 |  | G                                                          |
|--------------------|----------------|----------------------------------------------------------------------------------------------------|---------------------------------|----------------------|-------------------|--|------------------------------------------------------------|
| + Создат           | гь новое об    | ращение                                                                                                  |                                 |                      |                   |  |                                                            |
| новое<br>тест<br>С | Врач:          | Деркач Мария<br>Игоревна<br>Врач консультант<br>для пациентов с<br>ковид,<br>выписанных из<br>стационара | Запись на:<br>09:00<br>04.11.20 |                      |                   |  | ождитесь,<br>пока прач<br>возъмет<br>обращение в<br>работу |

Важно! При входе может потребоваться ввести свои данные для входа на единый портал государственных услуг (номер мобильного телефона или адрес электронной почты и пароль, либо СНИЛС и пароль).

9. Приготовьте полис ОМС перед консультацией с врачом.

10. Ожидайте звонок. В случае если с Вами не связались в назначенное время, свяжитесь со службой технической поддержки по телефону **8 800 500 02 99**.

### Для использования с 30 октября

#### Приложение 1. Регистрация на едином портале государственных услуг.

Если у Вас нет учетной записи на портале государственных услуг, Вы ее можете быстро создать зная Имя, Фамилию и номер мобильного телефона. Для этого:

1. Зайдите на портал gosuslugi.ru и нажмите кнопку «Зарегистрироваться»

| госуслуги                           | Услуги                                                                                                    | і Оплата Поддержка Q                           | Личный кабинет                                                   |
|-------------------------------------|----------------------------------------------------------------------------------------------------|------------------------------------------------|------------------------------------------------------------------|
| <u>à</u>                            | Получите 20% возврат д<br>по стране с 15 октября і                                                                                           | ценьгами за поездки<br>10 5 декабря            |                                                                  |
| Введите название ус                 | луги или ведомства                                                                                                    | Q                                              | Вход в Госуслуги                                                 |
| Рекомендуем для :                   | кителей города Москвы                                                                                                    |                                                | Войдите или зарегистрируйтесь,<br>чтобы получить полный доступ к |
| проверка штрафов<br>Госпочта онлайн | Получение загранпаспорта<br>Запись к врачу                                                                                                   | Родители и дети<br>Оплата штрафов без комиссии | электронным госуслугам                                           |
|                                     |                                                                                                    |                                                | Войти                                                            |
| Собразовател                        | е горячее питание для учащихся младших<br>ество предоставления бесплатного горячего питания<br>ьным программам начального общего образования | классов X                                      | Зарегистрироваться                                               |
| <                                   |                                                                                                    |                                                |                                                                  |

2. Введите имя, фамилию и номер мобильного телефона. Номер телефона должен быть актуальным — на него придет смс с кодом подтверждения. Поле «электронная почта» не является обязательным. Нажмите кнопку «Зарегистрироваться».

| <b>ГОСУСЛУГИ</b> Единая система<br>идентификации и аутентификации                                                            |
|----------------------------------------------------------------------------------------------------|
| Регистрация                                                                                                    |
| Фамилия<br>Иванов                                                                                                    |
| имя<br>Иван                                                                                                    |
| Мобильный телефон<br>+7 996 8677390                                                                                          |
| Электронная почта                                                                                                    |
| Нажимая на кнопку<br>«Заретистрироваться»,<br>вы соглашаетесь<br>с Условиями использования<br>и Политикой конфиденциальности |
| Зарегистрироваться                                                                                                    |

### Для использования с 30 октября

3. Введите четырехзначный код подтверждения, который был отправлен смс сообщением на указанный номер мобильного телефона и нажмите кнопку «Продолжить».

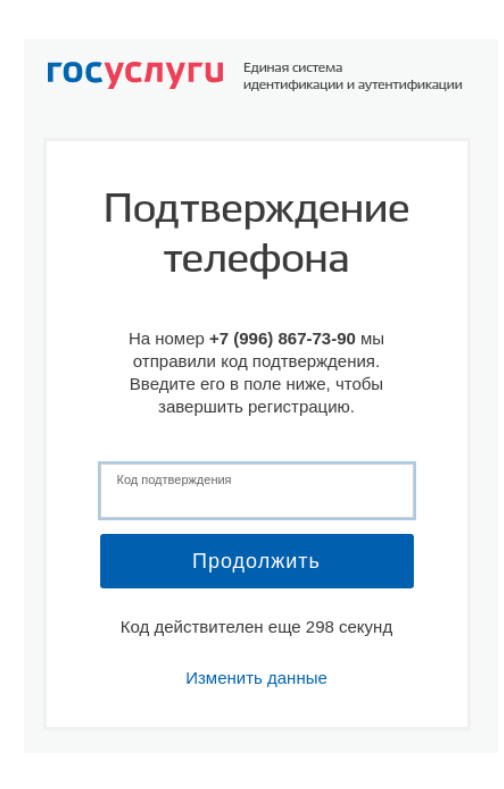

4. Придумайте пароль и введите его дважды. Нажмите кнопку «Готово»

| госуслуги        | Единая система<br>идентификации и аутентификации |
|------------------|--------------------------------------------------|
| Прид<br>па       | умайте<br>роль                                   |
| Введите пароль   |                                                  |
| Сгенерировать па | ооль                                             |
| Еще раз          |                                                  |
| Гс               | ртово                                            |

На этом регистрация на портале государственных услуг успешно завершена.